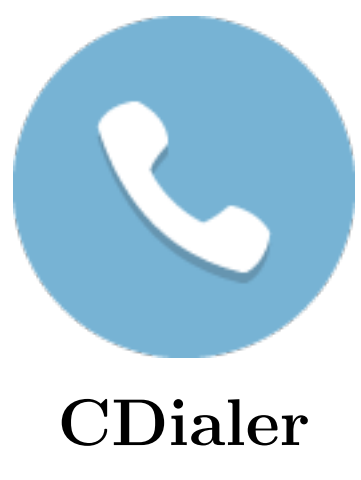

Installation Guide

# Contents

| 1        | Introduction           | 1 |
|----------|------------------------|---|
| <b>2</b> | Installation Process   | 1 |
| 3        | Importing License File | 7 |
| 4        | After Installation     | 9 |

# List of Figures

| 1  | First screen of CDialer setup wizard                                                                        | 1 |
|----|----------------------------------------------------------------------------------------------------|---|
| 2  | Selecting installation folder                                                                               | 2 |
| 3  | CDialer ready to install                                                                                    | 3 |
| 4  | Installation is about to start                                                                              | 4 |
| 5  | Installation in progress                                                                                    | 5 |
| 6  | Installation complete                                                                                       | 6 |
| 7  | Activation window (machine key blurred )                                                                    | 7 |
| 8  | Generating license file                                                                                     | 7 |
| 9  | Importing license file                                                                                      | 8 |
| 10 | CDialer home page $\ldots$ $\ldots$ $\ldots$ $\ldots$ $\ldots$ $\ldots$ $\ldots$ $\ldots$ $\ldots$ $\ldots$ | 9 |
| 11 | CDialer desktop shortcut                                                                                    | 9 |

### 1 Introduction

Commlink SIP Dialer is a SIP user agent (softphone) which offers almost all the standard telephony features including call, instant messaging. Combining voice and video calls in a user-friendly interface, CDialer helps greatly transition from a traditional phone environment to the world of Voice over IP. It also supports conference call over SIP. It helps user to talk in lower bandwidth.

This document presents an overview of CDialer installation process.

#### 2 Installation Process

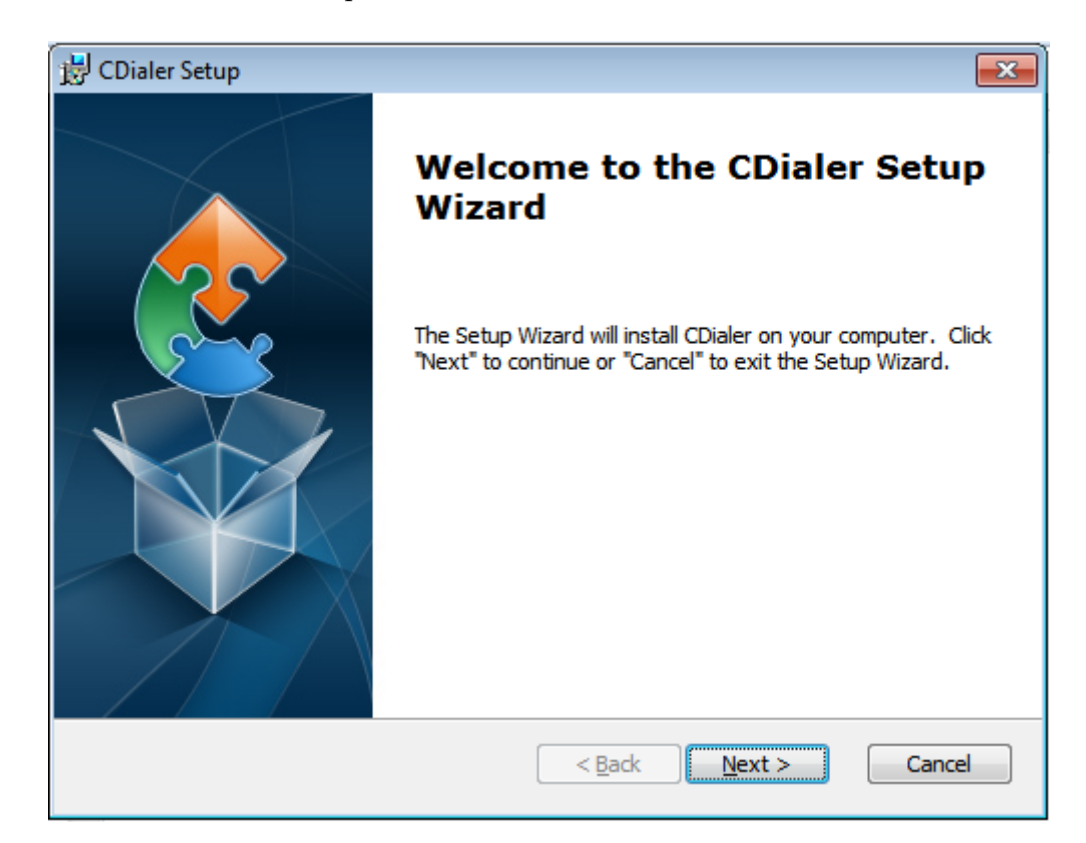

To initiate the installation process double click the CDialer.exe file.

Figure 1: First screen of CDialer setup wizard

Click "Next" to proceed.

Now select installation folder. You can change the default location. To do so, click "Browse" button and select the directory where you want to install CDialer.

| 😸 CDialer Setup                                                                            | - • 💌                 |
|--------------------------------------------------------------------------------------------|-----------------------|
| Select Installation Folder<br>This is the folder where CDialer will be installed.          |                       |
| To install in this folder, click "Next". To install to a different folder, en<br>"Browse". | ter it below or click |
| <u>F</u> older:<br>C:\Program Files\Commlink Info Tech\CDialer\                            | Browse                |
| Advanced Installer < Back Next >                                                           | Cancel                |

Figure 2: Selecting installation folder

Click "Next" to proceed. Now CDialer is ready to install.

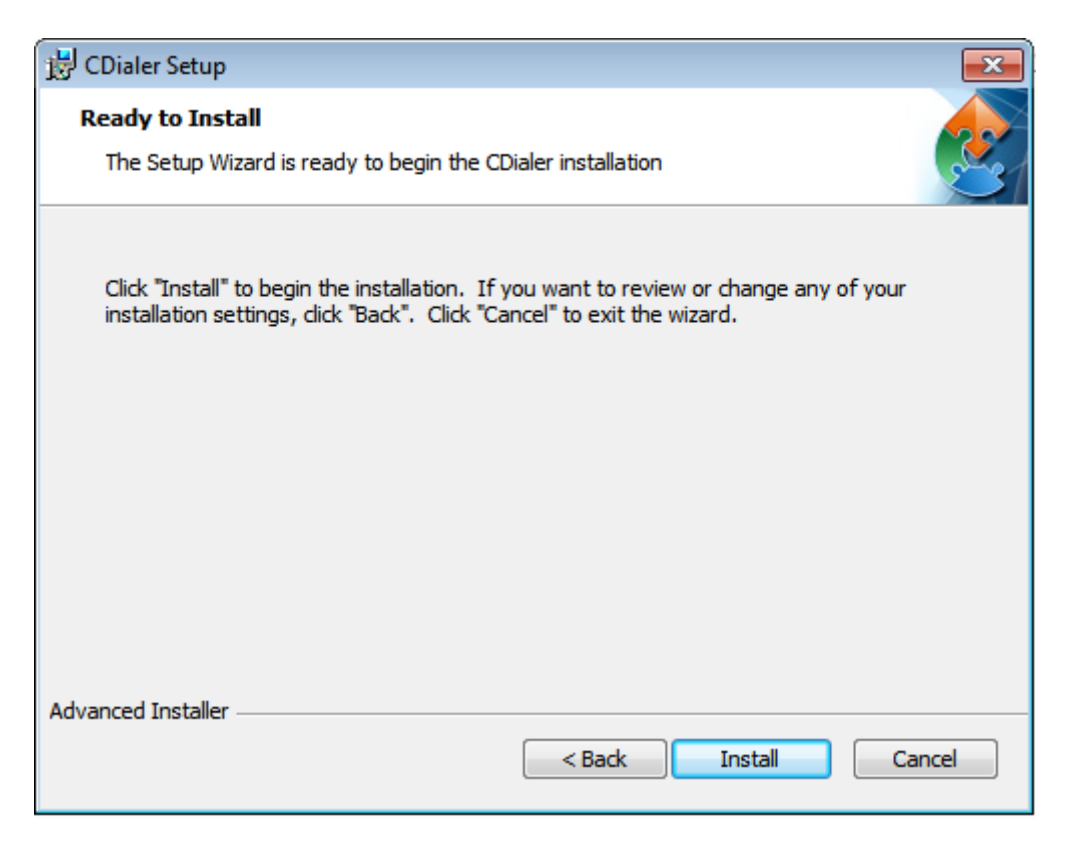

Figure 3: CDialer ready to install

Click "Install" to proceed. Installation will start immediately.

| 😸 CDialer Setup                 |                                                     |
|---------------------------------|-----------------------------------------------------|
| Installing CDialer              |                                                     |
| Please wait while the Setup Wiz | ard installs CDialer.This may take several minutes. |
| Status:                         |                                                     |
|                                 |                                                     |
|                                 |                                                     |
|                                 |                                                     |
|                                 |                                                     |
| Advanced Installer              | < Back Next > Cancel                                |

Figure 4: Installation is about to start

A progress bar will indicate the completion status of installation. Installation process may take several minutes.

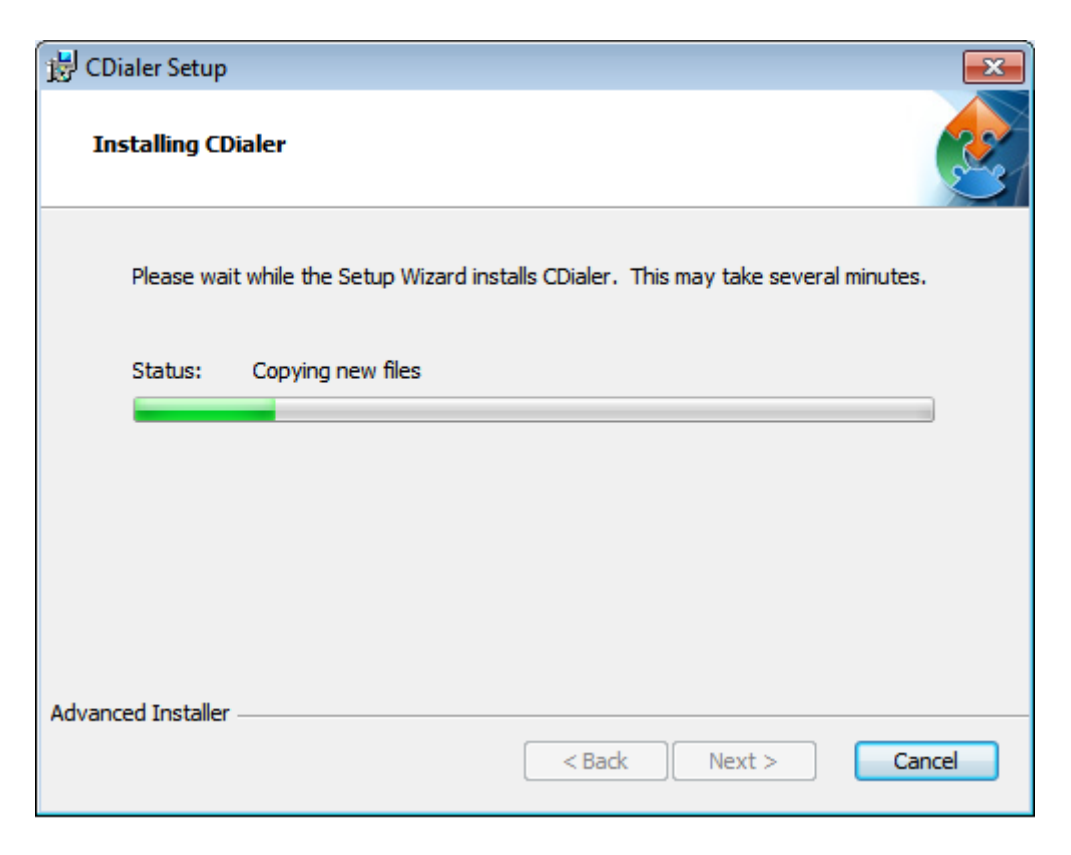

Figure 5: Installation in progress

Installation is almost complete now.

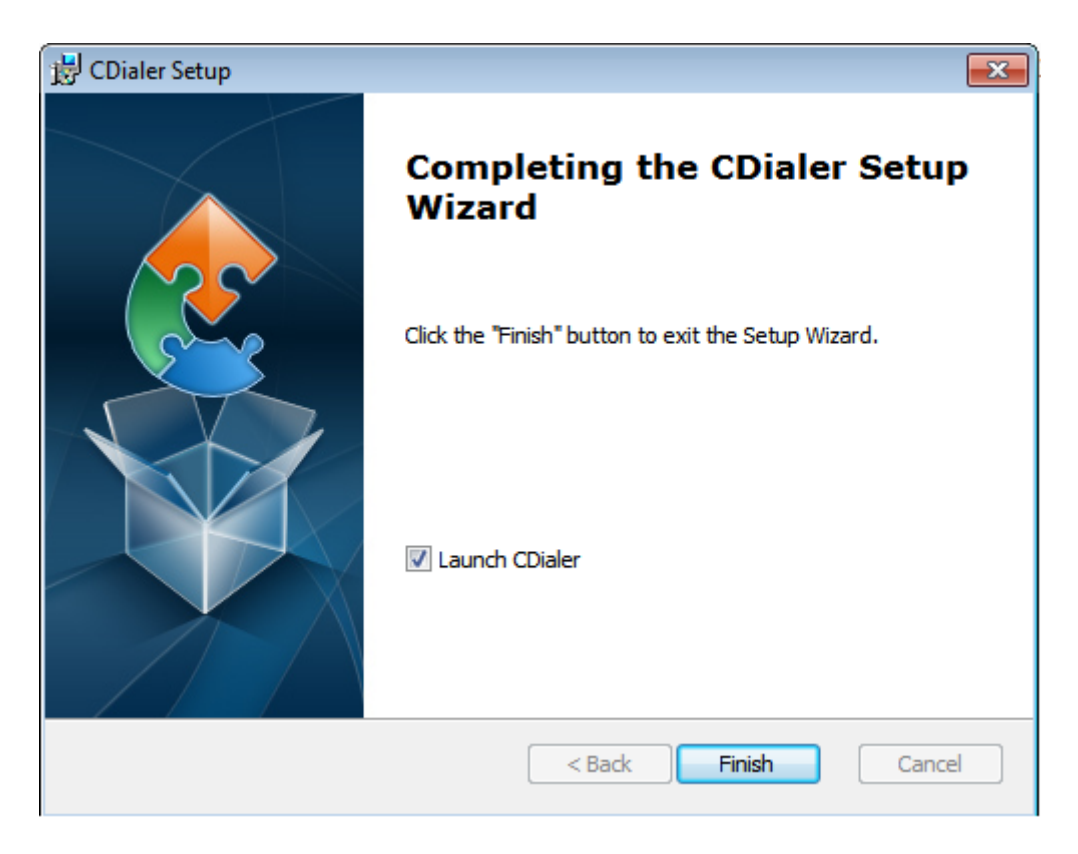

Figure 6: Installation complete

Check the checkbox to launch CDialer. Finally, click "Finish".

## 3 Importing License File

| 💷 Dialog            | ? 💌   |
|---------------------|-------|
| Import License File |       |
| Machine Key :       | Сору  |
| File :              |       |
| Activate Now        | Close |

After installation, CDialer will ask for license file.

Figure 7: Activation window (machine key blurred )

To activate CDialer, you need to collect your license file. To generate the license file, first you need to click the copy button. Then the machine key will be copied to clipboard. Then you need to execute the LicenseFileGenerator.exe as administrator (which is located in KeyGen directory). Then the following window will appear.

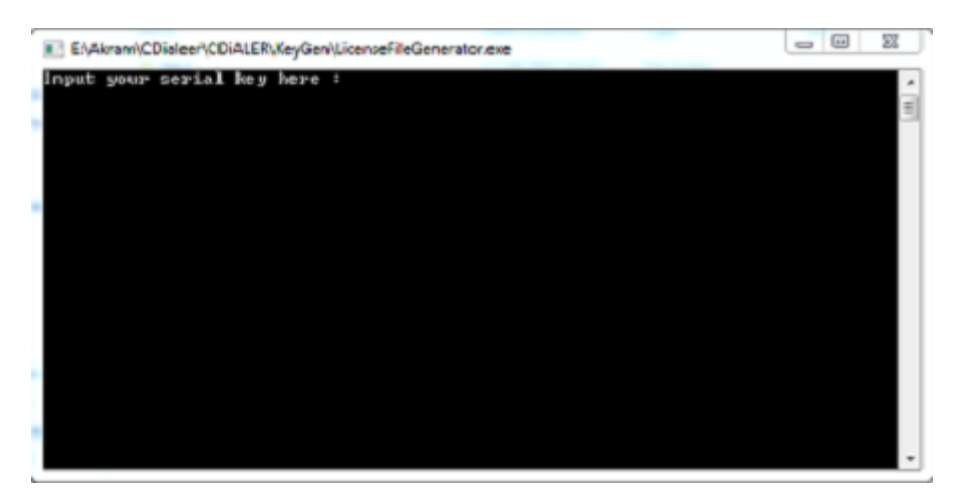

Figure 8: Generating license file

Now, you need to paste the machine key and press enter. Then the required license file (License.dat) will be generated in the KeyGen directory.

Then click the button (indicated in the following figure) and go to the directory where the license file is located.

| Dialog                | ? ×                |  |  |
|-----------------------|--------------------|--|--|
| Import License File   |                    |  |  |
| Machine Key :         | Сору               |  |  |
| File : E:/License.dat |                    |  |  |
|                       | Activate Now Close |  |  |

Figure 9: Importing license file

Finally, click the "Activate Now" button.

CDialer comes with the following screen after activation.

| 3 | Cdiale                | er                            |                            |                             | l           |            | x         |
|---|-----------------------|-------------------------------|----------------------------|-----------------------------|-------------|------------|-----------|
|   | Cdialer               | Contacts                      | History                    | About                       |             |            |           |
|   | You have<br>and seled | n't created o<br>t account to | r enabled an<br>manage you | ny account.<br>ur accounts. | Please go t | to the Cdi | aler menu |
|   | Cont                  | ancts                         | History                    | Di                          | alPad       | Phon       | e Call    |
|   | Search                |                               |                            |                             |             |            | 2         |
|   | Fan<br>Wo<br>Oth      | nily<br>rk<br>ters            |                            |                             |             |            |           |
|   |                       |                               |                            |                             |             |            |           |

Figure 10: CDialer home page

# 4 After Installation

After successful installation, a desktop shortcut will be created. To launch CDialer, double click the desktop icon.

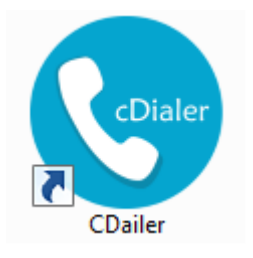

Figure 11: CDialer desktop shortcut